# 光合组织注册、加入及适配申请、 解决方案库入驻教程

## 一、账号注册

#### 1、账号注册

打开网址:https://www.hieco.com.cn/,进入光合组织官网,进行账号注册

| 新用户注册                                                                                                    |  |
|----------------------------------------------------------------------------------------------------|--|
| □手机号码                                                                                                    |  |
| 98763504E#3                                                                                                    |  |
| 1893年4月<br>1995年1月<br>1997年1月<br>1997<br>1997<br>1997<br>1997<br>1997<br>1997<br>1997<br>19 |  |
| → 请设置密码 (8-20位,必须包含字母或符号)                                                                                                    |  |
| ▲ 请确认密码                                                                                                    |  |
| 注册并登录                                                                                                    |  |

2、完善用户信息

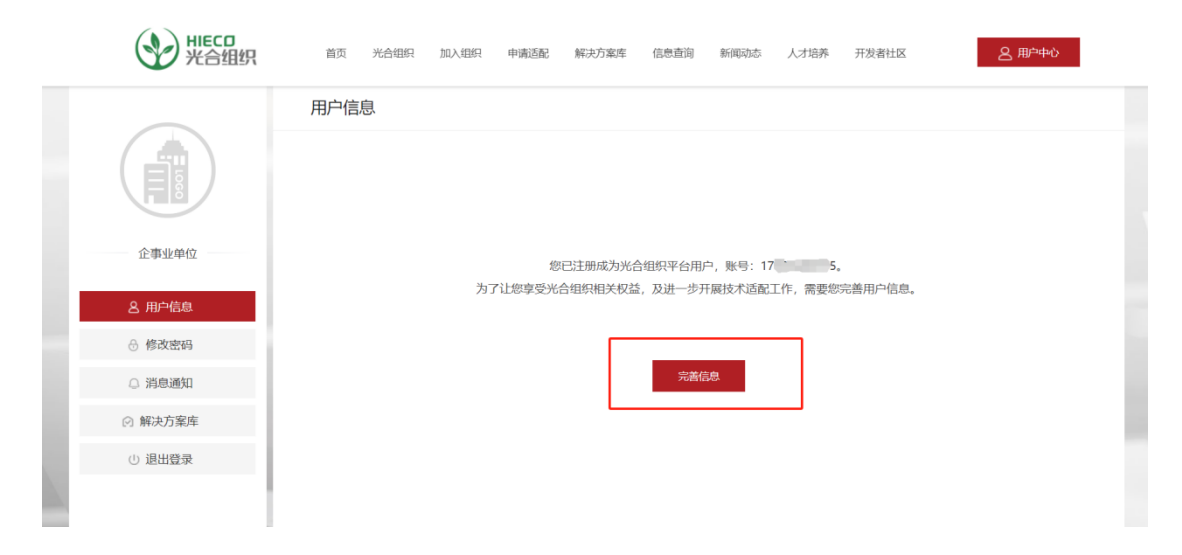

| ₩ЕС <b>Л</b><br>光合组织 | 普茨 光会唱祝 加入唱祝 申请通勤 解决方案库 偏良重迫 新闻动态 人才培养 开发者社区                             | 名 周中中心 |
|----------------------|--------------------------------------------------------------------------|--------|
|                      | 完善用户信息                                                                   |        |
|                      | * 用户狱号                                                                   |        |
|                      | 17 15 讀旗写单位邮稿以进行用户邀活                                                     |        |
|                      | * 単位名称<br>遺協入去単位全称(脈号激活后,単位名称及行业不支持修改)                                   |        |
|                      | • 行业<br>请选择所属行业                                                          |        |
|                      | <ul> <li>□ 独立软件开发商 (ISV)</li> <li>□ 原硫集成商 (SI)</li> <li>● 负责人</li> </ul> |        |
|                      |                                                                          |        |
|                      | * 地址 通选择 / 通选择 / 通输入详细地址                                                 |        |
|                      | * 单位简介<br>) 谢嫔写单位简介                                                      |        |
|                      |                                                                          |        |
|                      | 推荐人                                                                      |        |
|                      | 道·馮与庄诗人 莲诗人肤泉地站 授交                                                       |        |

# 3、账号激活-进入邮箱然后点击或者复制链接到浏览器完成激 活

| ≪返回 回复 回复全部 转发 删除 彻底删除 举报 拒收 标记为▼ 移动到▼                                                                         |   |
|----------------------------------------------------------------------------------------------------|---|
| [光合组织] 用户账号激活 ☆                                                                                                |   |
| 发件人: <b>光合组织</b> <noreply@mail.hieco.com.cn>  国  t (回、2023年9月18日、周期一) 5年3・37</noreply@mail.hieco.com.cn>       |   |
| 19 19: 2224-97530日(1997)、57<br>攻件人: 19<10                                                                      |   |
| 感谢您注册为光合组织平台用户,请点击链接完成账号激活。https://www.hieco.com.cn/activation?id=10376&token=4ae7c5f200c052287df6bff6c2afddbc |   |
|                                                                                                    |   |
|                                                                                                    |   |
|                                                                                                    |   |
| 快捷回复给:光合组织                                                                                                    | _ |
|                                                                                                    |   |
|                                                                                                    |   |

## 二、加入光合组织

## 1、申请加入组织-点击"加入组织"→点击"立即申请"→填写"光 合组织申请表"

填写完光合组织申请表里面的内容后点击提交或者保存。(保存不提交,用户可以进 行下次修改,提交是直接提交给后台工作人员审核且填写内容<mark>不可修改</mark>)

| अग्नित्र सिंहत अग्नित्र सिंहत | 首页 光合组           | 約 加入组织                                   | 申请适配 解决方案            | 库 信息查询                | 新闻动态 人才培养    | 开发者社区                     | 各 用户中心 |
|-------------------------------|------------------|------------------------------------------|----------------------|-----------------------|--------------|---------------------------|--------|
|                               |                  |                                          | 加入流程                 | 1                     |              |                           |        |
|                               |                  |                                          |                      |                       |              |                           |        |
| 1                             |                  | 2                                        |                      | 3                     |              | 4                         |        |
| <b>立即申请</b><br>点击填写加入组织申请表    |                  | <b>线上审核</b><br>申请表线上审核                   |                      | <b>协议签订</b><br>协议签订上传 |              | <b>成功加入</b><br>《组织成员证书》发放 |        |
| <b>Эрнесо</b><br>光合组织         | 首页 光合            | 组织 加入组织                                  | 申请适配 解决方             | 案库 信息查询               | 新闻动态 人才培养    | 开发者社区                     | 2 用户中心 |
| 番 > 生态建设 > 光合组织申请表            |                  | 光                                        | 合组织申                 | 请表                    |              |                           |        |
|                               | * 企业/机构名称        | <b>》</b><br>业/机构名称                       |                      |                       |              |                           |        |
|                               | * 注册资本<br>(单位:元) | <ul><li>○ 5百万以下</li><li>○ 1亿以上</li></ul> | ○ 5百万-2千万<br>○ 其他    | 〇 2千万-5千万             | 〇 5千万-1亿     |                           |        |
|                               | * 经营规模<br>(单位:元) | ○ 5千万以下<br>○ 50亿-100亿                    | ○ 5千万-1亿<br>○ 100亿以上 | ○ 1亿-10亿<br>○ 其他      | ○ 104Z-504Z  |                           |        |
|                               | * 人员规模           | ○ 100人以下<br>○ 5000人以上                    | 〇 100-500人           | 〇 500-1000人           | 〇 1000-5000人 |                           |        |
| .com.cn/bartner               | * 服务行业           | 政府                                       | 企业                   | 互联网                   | □ 新兴行业       |                           |        |

| <b>У НІЕСЛ</b><br>光合组织 | 首页 光合组织 加入组织 申请适配 解決方案库 信息重调 新闻动志 人才培养 开发者社区 <u>名用中中心</u> |
|------------------------|-----------------------------------------------------------|
|                        |                                                           |
|                        | 希望加入的技术专委会: 高性能计算专委会 人工智能专委会                              |
|                        |                                                           |
|                        | 企业logo                                                    |
|                        | AII意文件+PNG格或图片【可打包上传】 浏览                                  |
|                        | ○ 是,可用于生态伙伴展示:网站、展会、展厅等宣传渠道<br>○ 否,加入组织但不允许展示logo         |
|                        | 阅读并同意《光合组织章程》、《光合组织成员协议》                                  |
|                        | 保存 提交                                                     |

# 2、后台工作人员光合组织申请表审核

| अध्य ніссо<br>光合组织 | 首页 光合组织 加入组织 申请运商 | 2 解決方案库 信息查询 新闻动态 | 人才培养 开发者社区 | 2 用户中心 |
|--------------------|-------------------|-------------------|------------|--------|
| 答 > 申请加入光合组织       |                   |                   |            |        |
|                    | 加.                | 入流程               |            |        |
|                    |                   |                   | 3          |        |
| 0                  | 2                 | З                 | 4          |        |
| 已提交                | 待审核               | 资料上传              | 成功加入光合组织   |        |
| 点击填写加入组织申请表        | 申请表线上审核           | 协议签订上传            | 《组织成员证书》发放 |        |

## 2.1 审核通过-可点击"加入组织"查看该流程

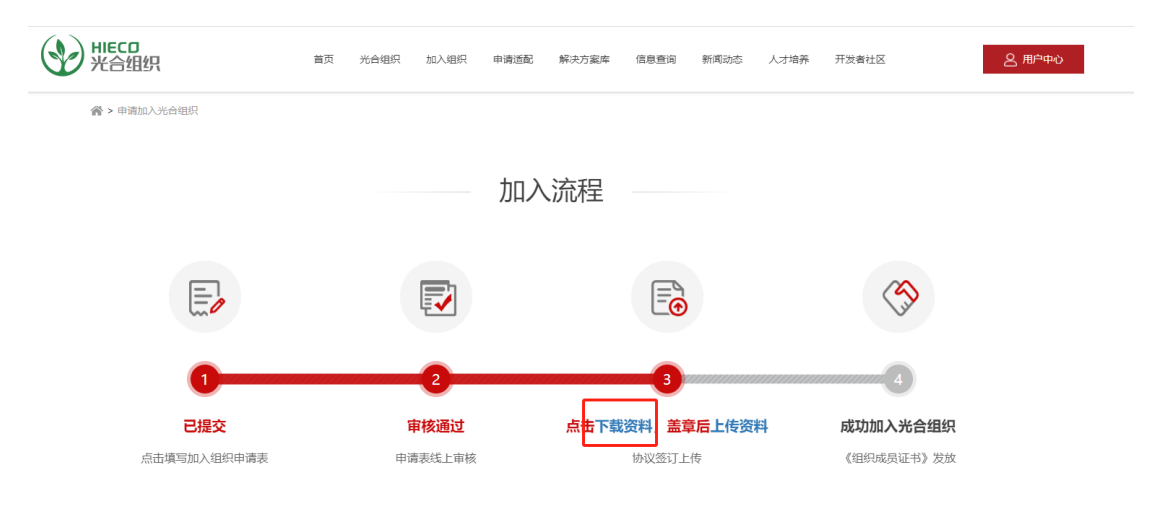

2.2 审核驳回-点击"修改申请表"可进行修改→重新提交加入组织申

#### 请表→进行审核

可登录激活邮箱,查看系统邮件反馈的驳回原因

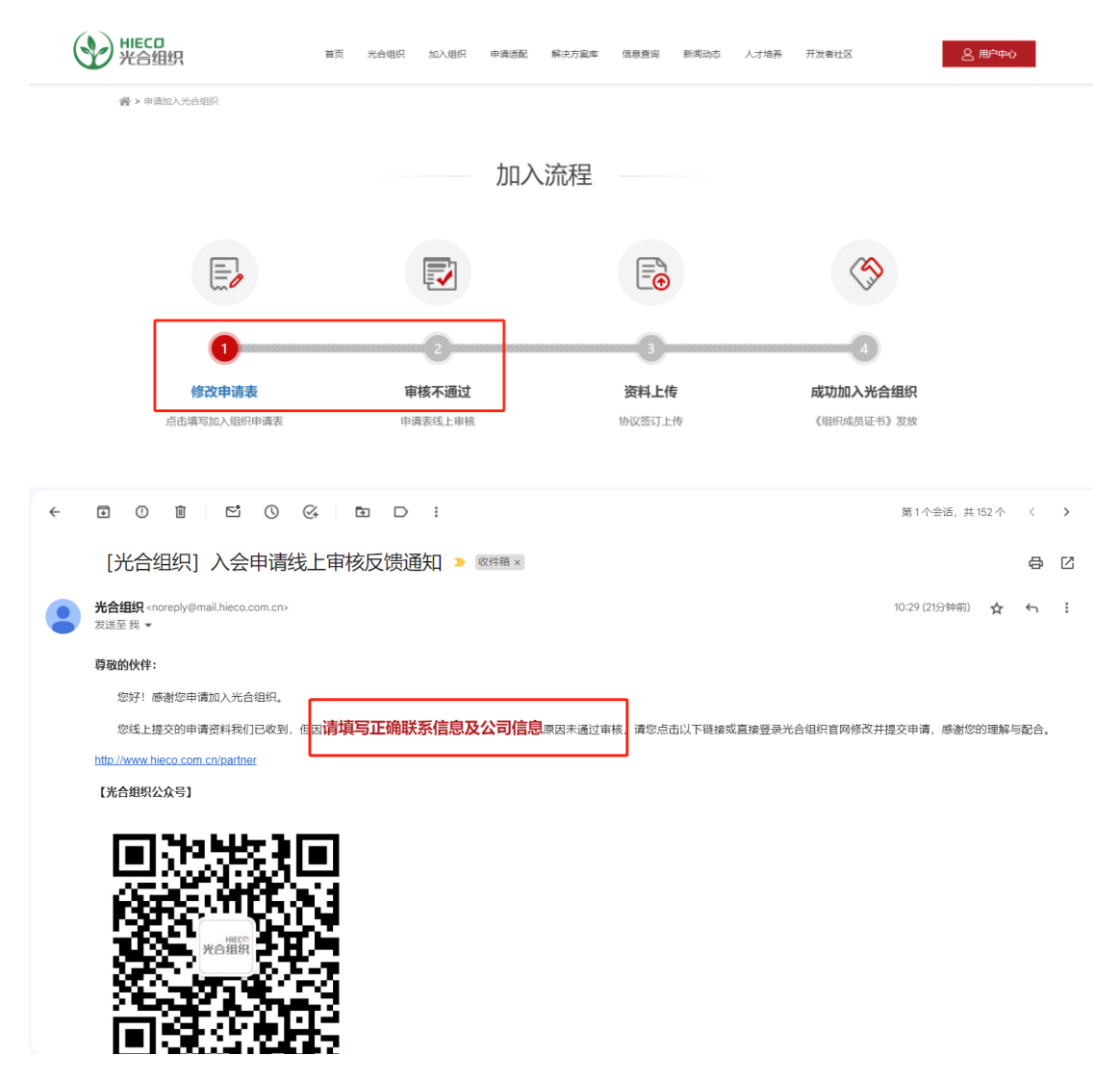

3、资料上传-光合组织申请表审核通过后,进入"加入组织"→ 点击"下载资料",进行资料上传

下载资料后,共有3份文件需要分别盖章:《光合组织申请表》、《光合组织章 程》、《光合组织成员协议》

| White D 光合组织   | HECO 首页 光台组织 加 |                     |       | 信息查询 养 | 新闻动态 人才增 | 序 开没着社区 <u>名</u> 用中中心 |          |  |
|----------------|----------------|---------------------|-------|--------|----------|-----------------------|----------|--|
| 会>申请加入光台组织     |                |                     |       |        |          |                       |          |  |
|                |                | 加入                  | 、流程   |        |          |                       |          |  |
|                |                |                     |       |        |          |                       |          |  |
| 0              |                | 2                   |       | -3     |          | 4                     |          |  |
| 己提交点击填写加入组织申请表 | 軍              | <b>移通过</b><br>表线上审核 | 点击下载资 | 料 盖章后  | 上传资料     | 成功加入光合组织《组织成员证书》发放    | <b>q</b> |  |

上传后弹出上传资料确认弹框→最后点击"确认上传"按钮 (温馨提示--如果上传文件较 大,会停顿在确认上传页面,不用重复点击上传按钮,请您耐心等待)

| ● HIECD<br>光合组织              | 首页 | 光合组织 | 加入组织 | 申请适配 | 解决方案库       | 信息直询 | 新闻动态 | 人才培养 | 开发者社区        | 名 用户中心 |
|------------------------------|----|------|------|------|-------------|------|------|------|--------------|--------|
| M > HHRTYVEREBE              |    |      |      | 加入   | 、流程         |      |      |      |              |        |
| し<br>1<br>こ提交<br>点面填写加入组织申请表 |    |      | 确认   | 上传资  | <b>资料确认</b> | 双海   |      | ×    | (19月70年5) 发放 |        |

## 4、资料上传后等待审核,可在"加入组织"页面查看进度结果

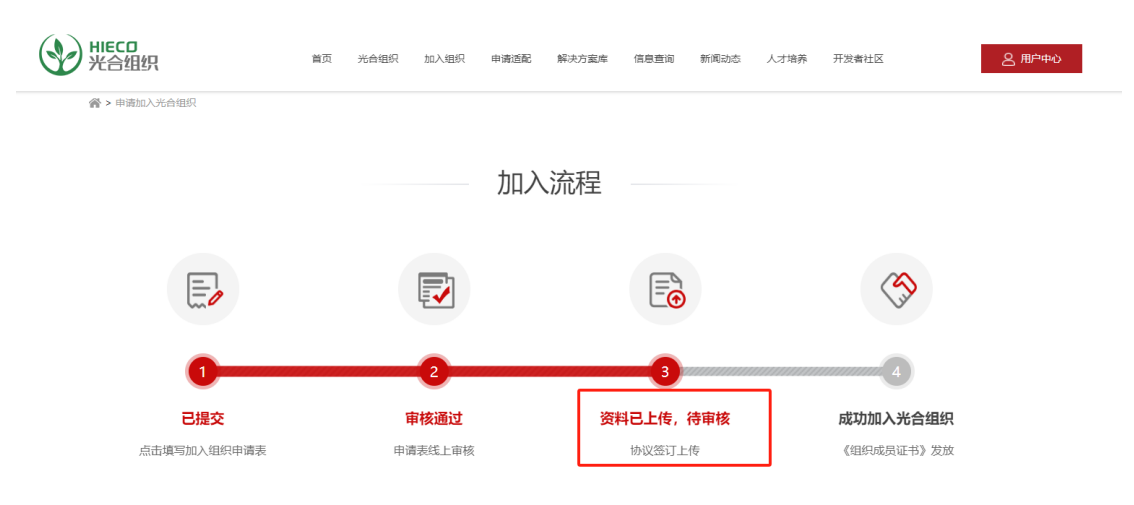

## 5、后台工作人员审核上传资料

#### 5.1 审核通过,可在"加入组织"页面查看

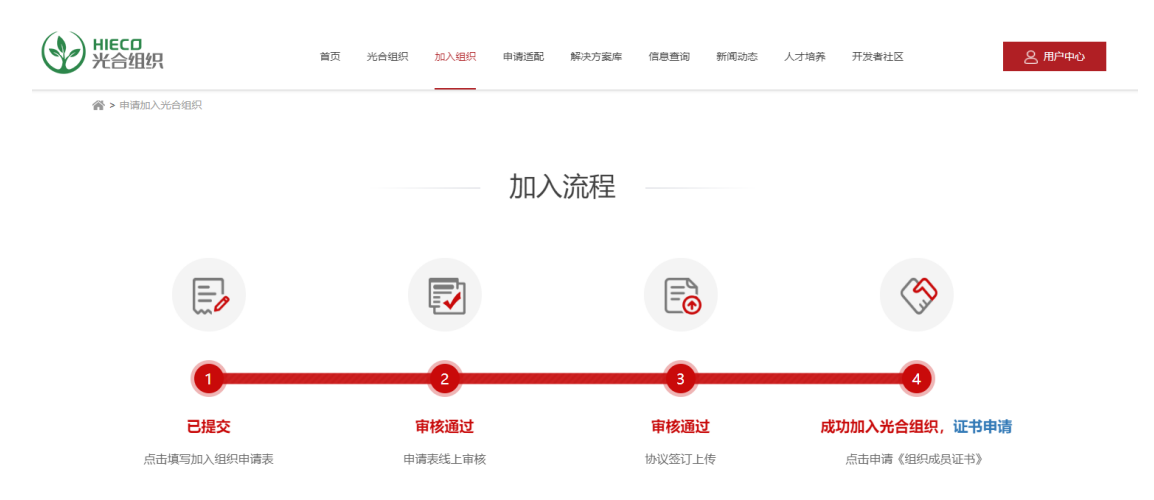

## **5.2** 审核驳回,可在"加入组织"页面查看,准备好正确资料后点击 "盖章上传"重新上传

驳回原因可在激活使用的邮箱中查看系统通知邮件

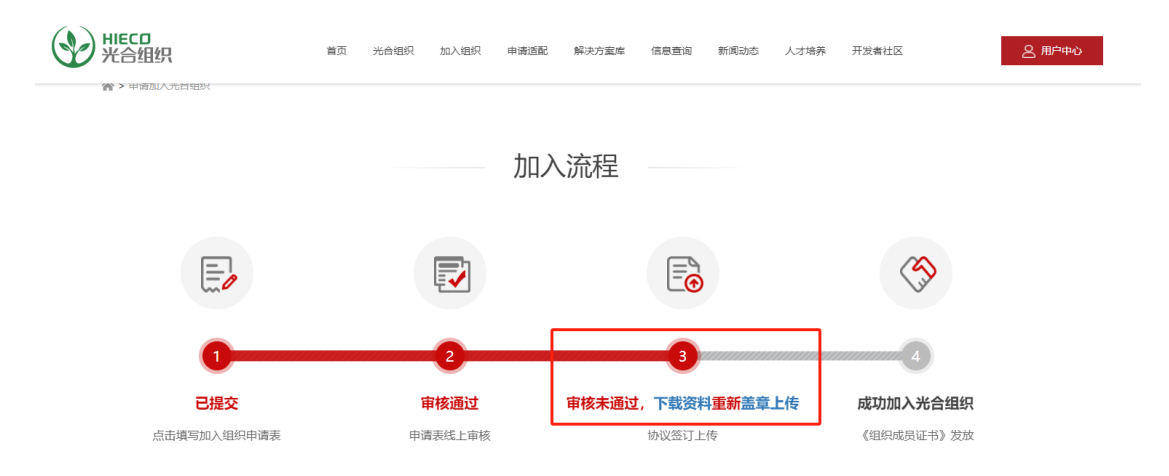

6、成功加入光合组织,申请《组织成员证书》

| HIECD<br>光合组织 | 首页 | 光合组织 | 加入组织 | 申请适配          | 解决方案库             | 信息查询 | 新闻动态 | 人才培养 | 开发者社区           | 2 用户中心 |
|---------------|----|------|------|---------------|-------------------|------|------|------|-----------------|--------|
| 会>申请加入光台组织    |    |      |      |               |                   |      |      |      |                 |        |
|               |    |      |      | 加入            | 、流程               |      |      |      |                 |        |
| E             |    |      |      | ×∓+           | 合法                |      |      | ×    |                 |        |
|               |    |      | 3    | 4上十<br>请选择《组织 | ゥ中1月<br>1成员证书》 类型 | 2    |      | - 1  | <b>1</b> 24     |        |
| 1             |    |      | 电子版证 | E书下载          | 纸质版               | 证书寄送 |      | DŽ.  | 4<br>功加入光合组织,证书 | 5申请    |
| 点击填写加入组织申请表   |    |      |      |               | -                 |      |      |      | 点击申请《组织成员证书     |        |

| HIECD<br>光合组织       | 首页 | 光合组织   | 加入组织    | 申请适配                        | 解决方案库                            | 信息查询    | 新闻动态                | 人才培养 | 开发者社区           | 2 用户中心  |
|---------------------|----|--------|---------|-----------------------------|----------------------------------|---------|---------------------|------|-----------------|---------|
| 谷 > 申请加入光合组织        |    |        |         |                             |                                  |         |                     |      |                 |         |
|                     |    |        |         |                             |                                  |         |                     |      |                 |         |
|                     |    |        |         | 加入                          | 、流程                              |         |                     |      |                 |         |
|                     |    |        |         |                             |                                  |         |                     |      |                 |         |
| E                   |    | 点击确认申请 | 朝电子成员证书 | <b>电子证</b><br>3. 电子证书<br>请注 | 王书申请<br><sup>制作完成后,</sup><br>意查收 | 系统会给您发放 | 女 <del>通</del> 知邮件, | ×    |                 |         |
| 已提交                 |    |        |         | Ũ                           | 畒                                | I       |                     | 成    | 4<br>功加入光合组织,证= | 持申请     |
| <u>品由與</u> 与加入组织申请表 |    |        |         |                             |                                  |         |                     |      | - 品由申请《组织成员证书   | ,,<br>, |

6.1 电子版证书申请-点击"电子版证书下载"即可获取电子版证书

提示: 电子版证书也可以通过点击"用户中心"→"下载证书"→"下载" 获取

| 光合组织          | 蓋页 光台银织 加入银织 申请适配 解决方案库 信息查询 新闻动态 人才培养 开发单社区 | 2 用户中心 |
|---------------|----------------------------------------------|--------|
|               |                                              |        |
| $\frown$      | 下载证书                                         |        |
| ▲ 注册<br>企事业单位 | 光合成员电子证书下载<br>电子证书: 预混 下载                    |        |
| 8 用户信息        | 光合成员纸制版证书登记                                  |        |
| ⊕ 修改密码        | 姓名 11111                                     |        |
| ○ 消息通知        | 手机号 13 3                                     |        |
| ◎ 解决方案库       | 邮表地址 河                                       |        |
| 山 下载证书        |                                              |        |
| し 退出登录        |                                              |        |

#### 6.2 纸质版证书申请-点击"纸质版证书寄送",补充收件信息即可

该收件地址默认为加入组织地址,地址可进行修改

| ₩ЕСD<br>光合组织 | 首页 | 光合组织 | 加入组织 | 申请适配                     | 解决方案库                       | 信息查询 | 新闻动态 | 人才培养 | 开发者社区        | 2 用户中 |
|--------------|----|------|------|--------------------------|-----------------------------|------|------|------|--------------|-------|
| 谷>申请加入光合组织   |    |      |      |                          |                             |      |      |      |              |       |
|              |    |      |      |                          |                             |      |      |      |              |       |
|              |    |      |      | 加入                       | 、流程                         |      |      | ×    |              |       |
| E            |    |      | 请    | 纸质ù<br><sup>填写《组织成</sup> | E书申请<br><sub>灵证书》收件</sub> 。 | 也址   |      |      |              |       |
| ~~~          |    | 姓名   | 3    |                          |                             |      |      |      | Ŭ            |       |
| 0            |    | 手机号  | 11   |                          |                             |      |      |      | 4            |       |
| 已提交          |    | 邮寄地址 | i    |                          |                             |      |      | 成    | 功加入光合组织,证书申  | 请     |
| 点击填写加入组织申请表  |    |      |      | đ                        | 入                           |      |      |      | 点击下载《组织成员证书》 |       |
|              |    |      |      |                          | _                           |      |      |      |              |       |

提示:纸质版证书也可以通过点击"用户中心"→"下载证书"→补充纸质证书登记提交进 行获取

| ₩ЕСD<br>光合组织 | 首页 光台組织 加入組织 申请适配 解決方案率 信息登询 新闻动态 人才培养 开发者社区 2月19中心 |
|--------------|-----------------------------------------------------|
|              |                                                     |
|              | 下载证书                                                |
|              | 光合成员电子证书下载                                          |
| <b>急</b> 注册  | 电子证书: 预览 下载                                         |
| 企事业单位        |                                                     |
| ○ 用户信息       | 光台成员铁制版业书登记                                         |
| ⑦ 修改密码       | 姓名 7000                                             |
| ◎ 湍息通知       | 手机导 13                                              |
| ○ 解决方案库      | 4(12) He He He He He He He He He He He He He        |
| 山 下载证书       |                                                     |
| ① 退出登录       | 握交                                                  |
|              |                                                     |

## 7.加入组织进度查询

在输入框中输入本公司/其他公司名称,即可看到该公司申请加入组织的当前进度等相关信息。

|       |         | 进度查询      |        |    |
|-------|---------|-----------|--------|----|
|       | \$20×10 | CARAGE IN | 0.829  |    |
| SIDEO | owst    | HER       | NEEDIN | 制造 |
|       |         |           |        |    |

## 三、申请适配

## 1.注册并成功加入组织后,登录账号,点击"申请适配"

点击"申请适配"→根据实际,补充下方相关资料→补充完毕

| ●> 湖配从证 > 中游戏配 | 首页 光台组织 加入组织 中 <b>读直記</b> 解决方案库 信息查询 新闻动态 人才培养 开放者社区                                                                                                    | <u> 名</u>          |
|----------------|----------------------------------------------------------------------------------------------------|--------------------|
|                | 产品技术适配 算力平台适配 测试项目查询                                                                                                    |                    |
|                | 产品技术适配                                                                                                    |                    |
|                | * 用户账号<br>11                                                                                                    |                    |
|                | * 单位名称                                                                                                    |                    |
|                | <ul> <li>行业</li> <li>配源 (Energy)</li> <li>油油型的用用用用 (SO)</li> <li>系統傳出書 (SO)</li> </ul>                                                                                                    | 激活 Windows         |
| n/adaptation   | <ul> <li>· 法配/形字子讨检↓</li> <li>· 详知/形字子讨检↓</li> <li>· 过和/401/971</li> <li>· 过和/401/971</li> <li>· 过和/</li></ul> | 转到"设置"以激活 Windows。 |

## 2.选择整机品牌并填写推荐人信息(重要)

推荐人通常为海光或整机厂商工作人员。提交申请时需从推荐人处了解适配使用的整机品牌,后台会根据您的选择,优先将申请分配到对应整机厂商处理。如确无推荐人,也没有 意向时整机品牌可以选择其他,由海光适配中心提供资源和人力支持。

|     | * 整机品牌        |   |         |   |
|-----|---------------|---|---------|---|
|     | 请选择整机品牌       |   |         | ~ |
|     | 请选择整机品牌       |   |         |   |
|     | 新华三           |   |         |   |
|     | 中兴            |   |         |   |
|     | 联想            |   |         |   |
|     | 浪潮            |   |         |   |
|     | 其他(无意向时可选择此项) |   |         |   |
|     |               |   |         |   |
| 推荐人 |               | ļ | 联系电话    |   |
| 请填  | 写推荐人          |   | 推荐人联系电话 |   |

## 3.完成资料填写后,点击"提交申请"完成适配申请

|           | * 交付方式<br>请选择交付方式 |      | ~ |                   |
|-----------|-------------------|------|---|-------------------|
|           | * 产品图片/产品架构图 🟦 上传 |      |   |                   |
|           | HIECD<br>光合组织     |      |   |                   |
| laptation |                   | 提交申请 |   | 激活 Wir<br>转到"设置"以 |

四、在线申请互认证书

#### 1、在官网申请适配选项栏下可以找到在线申请互认证书的入口

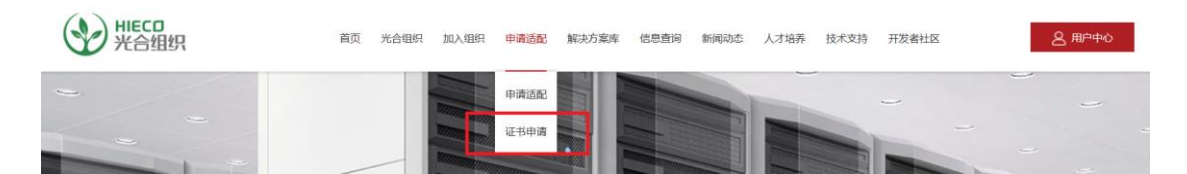

#### 1.1 申请流程如下图所示

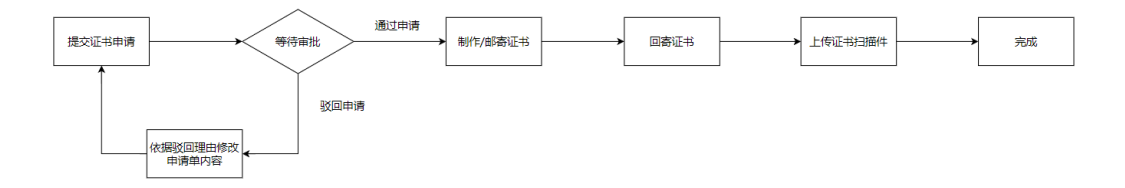

#### 2、填写\提交互认证书申请单

请注意,提交申请前需要准备好*经过光合组织适配工程师审核的盖章版测试报告扫描 件*。进入证书申请页面,依照要求填写在线证书申请单。

- ▶ 申请单在后台人员审核前可以再次修改
- ▶ 每个申请单仅包含一张互认证书的申请,多张证书需要提交多个申请单
- ▶ 申请单内容应与互认证书及测试报告内容保持一致

| * 公司简称                                                                                                    | (必填)                                                                                                    | 您公司的                                                                                                 | )简称,                                                                                                    | 需与证书内                                                                                                    | 简称保持一致                                                                                   |                                                                    |                                                                                                    |                        |
|----------------------------------------------------------------------------------------------------|----------------------------------------------------------------------------------------------------|----------------------------------------------------------------------------------------------------|----------------------------------------------------------------------------------------------------|----------------------------------------------------------------------------------------------------|------------------------------------------------------------------------------------------|--------------------------------------------------------------------|----------------------------------------------------------------------------------------------------|------------------------|
| 请输入证书中公                                                                                                    | 公司简称                                                                                                    |                                                                                                    |                                                                                                    |                                                                                                    |                                                                                          |                                                                    |                                                                                                    |                        |
| * 行业属性                                                                                                    | (单选)                                                                                                    | 选择与您                                                                                                 | 公司或                                                                                                    | 产品相符的                                                                                                    | 行业属性                                                                                     |                                                                    |                                                                                                    |                        |
| <ul><li>○ 通信</li><li>○ 交通民生</li></ul>                                                                                                    | ○ 科<br>○ 电                                                                                                    | 研<br>力                                                                                               | ○ 金融<br>○ 企业                                                                                                    | <ul> <li>政府</li> <li>) 互助</li> </ul>                                                                                                    | F/政法<br>网                                                                                |                                                                    |                                                                                                    |                        |
| ○ 其他                                                                                                    |                                                                                                    |                                                                                                    |                                                                                                    |                                                                                                    |                                                                                          |                                                                    |                                                                                                    |                        |
| * 产品名称:                                                                                                    | (必填)<br>请注意                                                                                                    | 输入产品<br>:此项不                                                                                         | 名称,<br>支持填                                                                                                    | 需与证书内<br>写多个软件                                                                                                    | 产品名称保持·<br>,多个软件需要                                                                       | 一致<br>要提交多·                                                        | 个申请单                                                                                                    |                        |
| 请输入产品名称                                                                                                    | 你全称,与证                                                                                                    | 书中一致                                                                                                 |                                                                                                    |                                                                                                    |                                                                                          |                                                                    |                                                                                                    |                        |
| * 产品属性                                                                                                    | (单选)                                                                                                    | 选择与炮                                                                                                 | 浐品相                                                                                                    | 符的产品技                                                                                                    | 术属性                                                                                      |                                                                    |                                                                                                    |                        |
| ○ 操作系统                                                                                                    | С                                                                                                    | 数据库                                                                                                  | 0                                                                                                    | 中间件                                                                                                    | ○ 存储                                                                                     |                                                                    |                                                                                                    |                        |
| ○ 云计算/大数                                                                                                    | 数据 〇                                                                                                    | 人工智能                                                                                                 | 0                                                                                                    | 高性能计算                                                                                                    | <ul> <li>网络信息安</li> </ul>                                                                | 全                                                                  |                                                                                                    |                        |
| 0 具112                                                                                                    | C                                                                                                    | 硬件                                                                                                   | 0                                                                                                    | 921) l                                                                                                    |                                                                                          |                                                                    |                                                                                                    |                        |
| OEM属性:                                                                                                    | (单选项                                                                                                    | )请选择                                                                                                 | 用于适                                                                                                    | 配的测试环                                                                                                    | 境服务器制造i                                                                                  | 商名称,                                                               | 如不确定                                                                                                    | 请联系适配负                 |
| 〕浪潮                                                                                                    | ○ #¥                                                                                                    |                                                                                                    | - 4K-                                                                                                    | <u>о</u> њж                                                                                                    |                                                                                          |                                                                    |                                                                                                    |                        |
|                                                                                                    | U HK                                                                                                    | , B                                                                                                  | ) <del>"</del> =                                                                                                    | 0 47                                                                                                    |                                                                                          |                                                                    |                                                                                                    |                        |
| ○ 其他<br>(!<br>* 证书类型: i                                                                                                    | <b>单选项)</b><br>清注意:                                                                                                    | □<br>请选择需<br>该项暂7                                                                                    |                                                                                                    |                                                                                                    |                                                                                          | 以出具什么<br>3个证书,                                                     | &证书请聁<br>也需要填                                                                                                    | 系对应适配负<br>运多个申请单       |
| <ul> <li>〕 其他</li> <li>(1</li> <li>○ 证书类型: 〕</li> <li>〕 海光DCU互</li> <li>□ 联系人</li> </ul>                                                                                                    | <b>单选项)</b><br><b>清注意:</b><br>认证模板                                                                                                    | □<br><b>请选择</b> 零<br><b>该项暂7</b><br>○ 海光C8                                                           | ) <sup>平</sup> 二<br><b>要出具</b><br><b>支持多</b><br>6-3G互认证                                                                                                    | ○ 中来 ● 的证书类型 选,如单个 正证书 ○ 海光 * 联系电话                                                                                                    | , <b>如不确定可以</b><br>产品需要出具多<br>C86-4G互认证证书                                                | 以出具什2<br>3个证书,                                                     | 公证书请 <b>聁</b><br>也需要填                                                                                                    | 系对应适配负<br>写多个申请单<br>]  |
| <ul> <li>〕 其他<br/>(↓</li> <li>↓ 证书类型: 1<br/>〕 海光DCU互</li> <li>↓ 联系人</li> </ul>                                                                                                    | <b>单选项)</b><br>清注意:                                                                                                    | <b>请选择</b> 需<br>该项暂7<br>○ 海光C8                                                                       | 」 <sup>4</sup> =<br><b>雲田貝</b><br><b>、支持多</b><br>6-3G互认订                                                                                                    | <ul> <li>() 中秋</li> <li>() 前证书类型</li> <li>() 选,如单个</li> <li>() 西北</li> <li>() 西北</li></ul> | , <b>如不确定可以</b><br><b>产品需要出具多</b><br>C86-4G互认证证书                                         | 以出具什么<br>3个证书,                                                     | <b>公证书请</b> 聁<br>也需要填                                                                                                    | 系对应适配负<br>写多个申请单       |
| <ul> <li>〕其他<br/>(!</li> <li>证书类型: 〕</li> <li>海光DCU互</li> <li>联系人</li> </ul>                                                                                                    | <b>单选项)</b><br><b>清注意:</b><br>认证模板                                                                                                    | <b>请选择需</b><br>该项暂7<br>○ 海光C8                                                                        | 9 <sup>4</sup> 年二<br><b> 雲田具</b><br><b> 、支持多</b><br>6-3G互以 に                                                                                                    | (の「「「「」」<br>(の「」」<br>(の「」」<br>(の「」」)<br>(の「」」)<br>(の「」」)<br>(の「」」)<br>(い「」」)<br>(い「」」)<br>(い」)<br>(い」)<br>(い」)<br>(い」)<br>(い」)<br>(い)<br>(い)                                | ,如不确定可以<br>产品需要出具多<br>C86-4G互认证证书                                                        | 以出具什2<br>3个证书,<br>                                                 | 公证书请助<br>也需要填<br>如不正确                                                                                                    | 系对应适配负<br>写多个申请单       |
| <ul> <li>〕其他<br/>(1<br/>证书类型: 〕<br/>海光DCU互</li> <li>〕海光DCU互</li> <li>訴系人</li> </ul>                                                                                                    | <b>单选项)</b><br>清 <b>注意:</b><br>武认证模板                                                                                                    | 请选择需<br>该项暂不<br>○ 海光C8                                                                               | 7 <sup>平</sup> 三<br><b>雲要出員</b><br>6-3G互以1                                                                                                    | <ul> <li>(必填) 联系</li> </ul>                                                                                                    | ,如不确定可以<br>产品需要出具多<br>C86-4G互认证证书<br>【人信息部分会目<br>【行修改,证书曲                                | 以出具什2<br>3个证书,<br>自动补充,                                            | 公证书清助<br>也需要填<br>如不正确<br>到该信息                                                                                                    | 系对应适配负<br>写多个申请单       |
| <ul> <li>〕其他<br/>(」<br/>证书类型:<br/>》海光DCU互</li> <li>〕海光DCU互</li> <li>〕 第系人</li> <li><sup>1</sup> 邮箱</li> <li><sup>1</sup> 证书邮寄加加</li> </ul>                                                                                                    | <b>单选项)</b><br>清注意:<br>认证模板                                                                                                    | а<br>请选择需<br>该项暂7<br>○ 海光C8                                                                          | 5 <sup>4</sup> <sup>4</sup> <sup>4</sup> <sup>4</sup> <sup>4</sup> <sup>4</sup> <sup>4</sup> <sup>4</sup> <sup>4</sup> <sup>4</sup>                                                                                                    | ○ 中六 ○ 中六 ○                                                                                                    | ,如不确定可以<br>产品需要出具多<br>C86-4G互认证证书<br>《人信息部分会目<br>行修改,证书曲                                 | 以出具什2<br>3个证书,<br>自动补充,<br>哪寄会使用                                   | 公证书请 <b></b><br>市<br>如不正确<br>到<br>到<br>话<br>信<br>息                                                                                                    | 系对应适配负<br>写多个申请单       |
| <ul> <li>〕其他<br/>(1)<br/>证书类型: 〕<br/>海米DCU互<br/>联系人</li> <li>邮箱</li> <li>证书邮寄地址<br/>请输入详细地址</li> </ul>                                                                                                    | 单选项)<br>清注意:<br>试证楼板 : (必均                                                                                                    | а<br>请选择需<br>该项暂7<br>○ 海米C8                                                                          | #三<br><b>:要出員</b><br><b>:支持多</b><br>6-3G互以に<br><b>:</b>                                                                                                    | <ul> <li>○ 十次</li> <li>○ 前本</li> <li>○ 前本</li></ul>                              | ,如不确定可以<br>产品需要出具多<br>C86-4G互认证证书<br>《人信息部分会目<br>行修改,证书曲<br>止,用于邮寄纲                      | 以出具什2<br>5个证书,<br>自动补充,<br>耶寄会使用<br>氏质版认证                          | 公证书请 <b>谢</b><br>如需要填<br>到到该信息                                                                                                    | 系对应适配负<br>写多个申请单       |
| <ul> <li>〕其他<br/>(」</li> <li>〕 運书美型: 〕<br/>海米DCU互</li> <li>〕 海米DCU互</li> <li>〕 联系人</li> <li><sup>1</sup> 邮箱</li> <li><sup>1</sup> 证书邮寄地址</li> <li>清输入详细地址</li> <li><sup>1</sup> 适配接口人</li> </ul>                                                                                                    | 单选项)<br>清注意:<br>:认证模板                                                                                                    | a<br>请选择需<br>这项暂7<br>○ 海米C8<br>1) 请写明<br>1) 请写明                                                      | 中二       調要出具       支持多       6-3G互以i       調证书文       調正书文                                                                                                    |                                                                                                    | ,如不确定可以<br>产品需要出具多<br>C86-4G互认证证书<br>《人信息部分会目<br>行修改,证书曲<br>止,用于邮寄纲<br>试的人员信息,           | 以出具什2<br>5个证书,<br>自动补充,<br>耶寄会使用<br>氏质版认证<br>可联系证                  | <ul> <li></li></ul>                                                                                                    | 系对应适配负<br>写多个申请单<br>]  |
| <ul> <li>〕其他<br/>(」</li> <li>〕 其他<br/>(」</li> <li>〕 運送及口()</li> <li>〕 海米DC()</li> <li>〕 海米DC()</li> <li>〕 御米DC()</li> <li>〕 御第</li> <li>〕 二</li> <li>二</li> <li>二</li></ul>                                                                                | <ul> <li>单选项)</li> <li>清注意:</li> <li>試证模板</li> <li>:</li> <li>:</li> <li:< li=""> <li:< li=""> <li>:</li> <li>:</li> <li:< td=""><td><ul> <li>请选择需</li> <li>该项暂7</li> <li>○ 海米C8</li> <li>1)请写明</li> <li>1)请写明</li> </ul></td><td>2<br/> 3<br/>- 3<br/>G<br/>- 3<br/>G<br/>- 3<br/>G<br/>三<br/>秋<br/>に<br/>日<br/>- 3<br/>に<br/>ラ<br/>大<br/>多<br/>多<br/>の<br/>ら<br/>- 3<br/>に<br/>写<br/>秋<br/>に<br/>う<br/>ら<br/>- 3<br/>に<br/>写<br/>秋<br/>に<br/>う<br/>ら<br/>- 3<br/>に<br/>写<br/>秋<br/>に<br/>う<br/>ら<br/>- 3<br/>に<br/>写<br/>秋<br/>に<br/>う<br/>に<br/>う<br/>よ<br/>に<br/>う<br/>の<br/>ら<br/>一<br/>秋<br/>ら<br/>- 3<br/>に<br/>う<br/>い<br/>に<br/>う<br/>い<br/>ら<br/>- 3<br/>に<br/>う<br/>い<br/>に<br/>う<br/>い<br/>う<br/>い<br/>に<br/>う<br/>い<br/>に<br/>う<br/>い<br/>こ<br/>う<br/>い<br/>に<br/>う<br/>い<br/>に<br/>う<br/>い<br/>に<br/>う<br/>い<br/>に<br/>う<br/>い<br/>に<br/>う<br/>い<br/>に<br/>い<br/>に<br/>う<br/>い<br/>こ<br/>う<br/>い<br/>に<br/>う<br/>い<br/>い<br/>い<br/>い<br/>つ<br/>う<br/>い<br/>い<br/>い<br/>い<br/>つ<br/>う<br/>い<br/>い<br/>い<br/>い<br/>い<br/>つ<br/>う<br/>い<br/>い<br/>い<br/>つ<br/>つ<br/>い<br/>い<br/>つ<br/>つ<br/>い<br/>い<br/>い<br/>つ<br/>つ<br/>い<br/>い<br/>い<br/>つ<br/>つ<br/>い<br/>い<br/>い<br/>い<br/>つ<br/>つ<br/>い<br/>い<br/>い<br/>い<br/>い<br/>い<br/>い<br/>い<br/>つ<br/>つ<br/>い<br/>い<br/>い<br/>い<br/>い<br/>い<br/>い<br/>つ<br/>い<br/>い<br/>つ<br/>い<br/>い<br/>つ<br/>つ<br/>い<br/>い<br/>い<br/>つ<br/>つ<br/>い<br/>い<br/>つ<br/>つ<br/>い<br/>い<br/>い<br/>つ<br/>つ<br/>い<br/>い<br/>つ<br/>い<br/>つ<br/>い<br/>つ<br/>い<br/>い<br/>い<br/>つ<br/>つ<br/>い<br/>い<br/>い<br/>い<br/>い<br/>つ<br/>つ<br/>つ<br/>い<br/>い<br/>つ<br/>つ<br/>い<br/>い<br/>い<br/>い<br/>つ<br/>つ<br/>い<br/>つ<br/>い<br/>い<br/>い<br/>つ<br/>つ<br/>い<br/>い<br/>い<br/>い<br/>い<br/>い<br/>つ<br/>つ<br/>つ<br/>い<br/>い<br/>い<br/>い<br/>い<br/>い<br/>つ<br/>つ<br/>い<br/>つ<br/>い<br/>い<br/>つ<br/>つ<br/>つ<br/>つ<br/>い<br/>つ<br/>つ<br/>い<br/>い<br/>つ<br/>つ<br/>つ<br/>つ<br/>つ<br/>つ<br/>つ<br/>い<br/>つ<br/>つ<br/>つ<br/>つ<br/>い<br/>つ<br/>つ<br/>つ<br/>い<br/>つ<br/>つ<br/>つ<br/>つ<br/>つ<br/>つ<br/>つ<br/>つ<br/>つ<br/>つ<br/>つ<br/>つ<br/>い<br/>い<br/>つ<br/>つ<br/>つ<br/>つ<br/>つ<br/>つ<br/>い<br/>つ<br/>つ<br/>つ<br/>つ<br/>つ<br/>つ<br/>つ<br/>つ<br/>つ<br/>つ<br/>つ<br/>つ<br/>つ</td><td>(的证书类型<br/>选,如单个;<br/>正证书 ○ 海光 * 联系电话 (必填)联系<br/>可自 件的邮寄地均 完成适配测测 * 接口人联系电 请典写接口人联</td><td>,如不确定可以<br/>产品需要出具多<br/>C86-4G互认证证书<br/>【行修改,证书曲<br/>止,用于邮寄细<br/>【试的人员信息,<br/>系电话</td><td>以出具什2<br/>5个证书,<br/>自动补充,<br/>新会使用<br/>玩质版认证<br/>可联系道</td><td><ul> <li>         ・<br/>・<br/>・</li></ul></td><td>系对应适配负<br/>写多个申请单<br/>获取</td></li:<></li:<></li:<></ul> | <ul> <li>请选择需</li> <li>该项暂7</li> <li>○ 海米C8</li> <li>1)请写明</li> <li>1)请写明</li> </ul>                 | 2<br>3<br>- 3<br>G<br>- 3<br>G<br>- 3<br>G<br>三<br>秋<br>に<br>日<br>- 3<br>に<br>ラ<br>大<br>多<br>多<br>の<br>ら<br>- 3<br>に<br>写<br>秋<br>に<br>う<br>ら<br>- 3<br>に<br>写<br>秋<br>に<br>う<br>ら<br>- 3<br>に<br>写<br>秋<br>に<br>う<br>ら<br>- 3<br>に<br>写<br>秋<br>に<br>う<br>に<br>う<br>よ<br>に<br>う<br>の<br>ら<br>一<br>秋<br>ら<br>- 3<br>に<br>う<br>い<br>に<br>う<br>い<br>ら<br>- 3<br>に<br>う<br>い<br>に<br>う<br>い<br>う<br>い<br>に<br>う<br>い<br>に<br>う<br>い<br>こ<br>う<br>い<br>に<br>う<br>い<br>に<br>う<br>い<br>に<br>う<br>い<br>に<br>う<br>い<br>に<br>う<br>い<br>に<br>い<br>に<br>う<br>い<br>こ<br>う<br>い<br>に<br>う<br>い<br>い<br>い<br>い<br>つ<br>う<br>い<br>い<br>い<br>い<br>つ<br>う<br>い<br>い<br>い<br>い<br>い<br>つ<br>う<br>い<br>い<br>い<br>つ<br>つ<br>い<br>い<br>つ<br>つ<br>い<br>い<br>い<br>つ<br>つ<br>い<br>い<br>い<br>つ<br>つ<br>い<br>い<br>い<br>い<br>つ<br>つ<br>い<br>い<br>い<br>い<br>い<br>い<br>い<br>い<br>つ<br>つ<br>い<br>い<br>い<br>い<br>い<br>い<br>い<br>つ<br>い<br>い<br>つ<br>い<br>い<br>つ<br>つ<br>い<br>い<br>い<br>つ<br>つ<br>い<br>い<br>つ<br>つ<br>い<br>い<br>い<br>つ<br>つ<br>い<br>い<br>つ<br>い<br>つ<br>い<br>つ<br>い<br>い<br>い<br>つ<br>つ<br>い<br>い<br>い<br>い<br>い<br>つ<br>つ<br>つ<br>い<br>い<br>つ<br>つ<br>い<br>い<br>い<br>い<br>つ<br>つ<br>い<br>つ<br>い<br>い<br>い<br>つ<br>つ<br>い<br>い<br>い<br>い<br>い<br>い<br>つ<br>つ<br>つ<br>い<br>い<br>い<br>い<br>い<br>い<br>つ<br>つ<br>い<br>つ<br>い<br>い<br>つ<br>つ<br>つ<br>つ<br>い<br>つ<br>つ<br>い<br>い<br>つ<br>つ<br>つ<br>つ<br>つ<br>つ<br>つ<br>い<br>つ<br>つ<br>つ<br>つ<br>い<br>つ<br>つ<br>つ<br>い<br>つ<br>つ<br>つ<br>つ<br>つ<br>つ<br>つ<br>つ<br>つ<br>つ<br>つ<br>つ<br>い<br>い<br>つ<br>つ<br>つ<br>つ<br>つ<br>つ<br>い<br>つ<br>つ<br>つ<br>つ<br>つ<br>つ<br>つ<br>つ<br>つ<br>つ<br>つ<br>つ<br>つ | (的证书类型<br>选,如单个;<br>正证书 ○ 海光 * 联系电话 (必填)联系<br>可自 件的邮寄地均 完成适配测测 * 接口人联系电 请典写接口人联                                                                                                    | ,如不确定可以<br>产品需要出具多<br>C86-4G互认证证书<br>【行修改,证书曲<br>止,用于邮寄细<br>【试的人员信息,<br>系电话              | 以出具什2<br>5个证书,<br>自动补充,<br>新会使用<br>玩质版认证<br>可联系道                   | <ul> <li>         ・<br/>・<br/>・</li></ul>                                                                                                    | 系对应适配负<br>写多个申请单<br>获取 |
| <ul> <li>〕其他<br/>(」</li> <li>〕 证书类型: 〕<br/>海米DCU互</li> <li>〕 海米DCU互</li> <li>〕 海米DCU互</li> <li>〕 御米DCU互</li> <li>〕 御茶</li> <li>〕 御茶</li> <li>↓ 「「「」</li> <li>↓ 「「」</li> <li>↓ 「「」</li> <li>↓ 「「」</li> <li>↓ 「」</li> <li>↓ 」</li> <li>↓ 」</li> <li>↓ 」</li></ul> | <ul> <li>单选项)</li> <li>青注意:</li> <li>試证模板</li> <li>:</li> <li>:</li> <li:< li=""> <li:< li=""> <li>:</li> <li>:</li> <li:< td=""><td>a<br/>请选择評<br/>该项暂7<br/>○海光C8<br/>1)请写明<br/>1)请写明</td><td>2<br/>葉要出具<br/>、支持多<br/>6-3G互以1<br/>部正书文<br/>引 立持您<br/>引 立<br/>また。</td><td>○ 中六 ● 中六 ●</td><td>,如不确定可以<br/>产品需要出具多<br/>(286-4G互认证证书<br/>(人信息部分会目<br/>日行修改,证书曲<br/>止,用于邮寄纲<br/>(式的人员信息,<br/>系电话</td><td>以出具什2<br/>5<br/>7<br/>证书,<br/>自动补充,用<br/>质质认证<br/>可联系证</td><td><ul> <li>         ・近 市 帯 埋         ・ 切         ・ 切         ・ 町         ・ 町         ・</li></ul></td><td>系对应适配负<br/>写多个申请单<br/>]</td></li:<></li:<></li:<></ul>                                                                                                    | a<br>请选择評<br>该项暂7<br>○海光C8<br>1)请写明<br>1)请写明                                                         | 2<br>葉要出具<br>、支持多<br>6-3G互以1<br>部正书文<br>引 立持您<br>引 立<br>また。                                                                                                    | ○ 中六 ● 中六 ●                                                                                                    | ,如不确定可以<br>产品需要出具多<br>(286-4G互认证证书<br>(人信息部分会目<br>日行修改,证书曲<br>止,用于邮寄纲<br>(式的人员信息,<br>系电话 | 以出具什2<br>5<br>7<br>证书,<br>自动补充,用<br>质质认证<br>可联系证                   | <ul> <li>         ・近 市 帯 埋         ・ 切         ・ 切         ・ 町         ・ 町         ・</li></ul>                                                                                                    | 系对应适配负<br>写多个申请单<br>]  |
| <ul> <li>〕其他<br/>(」</li> <li>〕 证书类型: 〕<br/>) 海米DCU互</li> <li>〕 海米DCU互</li> <li>〕 海米DCU互</li> <li>〕 御箱</li> <li>〕 证书邮寄地址</li> <li>请输入详细地址</li> <li>请输入详细地址</li> <li>请请写话配读口</li> <li>申请原因(选填):</li> </ul>                                                                                                    | <ul> <li>单选项)</li> <li>着注意:</li> <li>試证模板</li> <li>: (必均</li> <li>: 此处</li> </ul>                                                                                                    | <ul> <li>请选择需</li> <li>该项暂7</li> <li>○ 海米C8</li> <li>〔〕请写明</li> <li>〔〕请写明</li> <li>可以选填。</li> </ul>  | 2<br>要出具<br>支持多<br>6-3G互以<br>1<br>辺<br>中文<br>月<br>の<br>の<br>の<br>の<br>の<br>の<br>の<br>の<br>し<br>の<br>の<br>の<br>の<br>い<br>し<br>の<br>の<br>の<br>い<br>い<br>の<br>の<br>の<br>い<br>い<br>の<br>の<br>の<br>の<br>い<br>い<br>の<br>の<br>の<br>の<br>の<br>い<br>い<br>い<br>の<br>の<br>の<br>の<br>い<br>い<br>の<br>の<br>の<br>い<br>い<br>い<br>の<br>の<br>の<br>の<br>の<br>い<br>い<br>の<br>の<br>の<br>の<br>の<br>の<br>の<br>い<br>い<br>い<br>の<br>の<br>の<br>の<br>の<br>い<br>い<br>の<br>の<br>の<br>の<br>の<br>の<br>の<br>の<br>の<br>の<br>の<br>の<br>の                                                                                                    | ○ 中六 ● 中六 ●                                                                                                    | ,如不确定可以<br>产品需要出具多<br>C86-4G互认证证书<br>【行修改,证书曲<br>止,用于邮寄约<br>式的人员信息,<br>系电话               | 以出具什2<br>5个证书,<br>自动补充,<br>用<br>玩质版认证<br>可联系证                      | <ul> <li>         ・<br/>・<br/>・</li></ul>                                                                                                    | 系对应适配负<br>写多个申请单<br>]  |
| <ul> <li>其他<br/>(1)<br/>) 其他<br/>(1)<br/>) 運书美型:<br/>) 海米DCUE</li> <li>第系人</li> <li>邮箱</li> <li>邮箱</li> <li>证书邮寄地址</li> <li>清喻入详细地址</li> <li>清喻入详细地址</li> <li>清喻人详细地址</li> <li>清喻人详细地址</li> <li>清喻写l面读口</li> <li>清填写l面读口</li> </ul>                                                                                                    | <ul> <li>单选项)</li> <li>着注意:</li> <li>试证模板</li> <li>(必均</li> <li>(必均</li> <li>(必均</li> <li>(必均</li> </ul>                                                                                                    | a<br>请选择評<br>该项暂7<br>○ 海光C8<br>〔) 清写明<br>〔) 请写明<br>可以选填                                              | 7 年三<br>要出具<br>交持多<br>6-3G互以<br>1<br>1<br>证书文<br>3<br>支持您<br>需要补纾                                                                                                    | ○ 中六<br>的证书类型<br>选,如单个<br>注<br>正证书 ○ 海光<br>* 联系电话<br>(必填)联系<br>可自<br>件的邮寄地<br>;<br>?                                                                                                    | ,如不确定可以<br>产品需要出具多<br>C86-4G互认证证书<br>私人信息部分会目<br>行修改,证书曲<br>此,用于邮寄绑<br>试的人员信息,<br>系电话    | 以出具什2<br>5个证书,<br>自动补充,<br>下质版认证<br>可联系证                           | <ul> <li>         ・近 市 書 単         ・</li> <li>         ・</li> <li>         ・</li></ul>                 | 系对应适配负<br>写多个申请单<br>]  |
| <ul> <li>其他</li> <li>证书类型: 1</li> <li>海米DCUE</li> <li>第米及</li> <li>部箱</li> <li>证书邮寄地址</li> <li>请输入详细地址</li> <li>适配接口人</li> <li>请填写适配按口</li> <li>请填写适配按口</li> <li>请填写声请原因(选填):</li> <li>请填写申请原因</li> </ul>                                                                                                    | <ul> <li>单选项)</li> <li> <b>单选项</b>)         </li> <li> <b>请注意</b>:         </li> <li> <b>(必</b>均</li> </ul> <li> <b>(必</b>均</li> <li> <b>( 以</b> </li> <li> <b>此处</b> </li>                                                                                                    | a<br>请选择評<br>了项暂7<br>① 海光C8<br>① 海光C8                                                                | 7<br>要出具<br>支持多<br>6-3G互以1<br>3<br>证书文<br>3<br>支持您<br>需要补纾                                                                                                    |                                                                                                    | ,如不确定可以<br>产品需要出具多<br>(286-4G互认证证书<br>(人信息部分会目<br>(行修改,证书曲<br>止,用于邮寄纲<br>(式的人员信息,<br>系电话 | 以出具什2<br>5个证书,<br>自动补充,<br>服<br>新会使用<br>玩质版认证                      | <ul> <li>         並二書</li> <li>         如子</li> <li>         正子</li> <li>         正子</li> <li>         近辺子</li> <li>         エー</li> <li>         エー</li> <li></li></ul> | 系对应适配负<br>写多个申请单       |
| <ul> <li>〕其他         <ul> <li>〕其他                 <ul> <li>□ 江书美型:</li> <li>〕海米DCUE</li> <li>〕海米DCUE</li> <li>〕海米DCUE</li> </ul> </li> <li>● 邮箱</li> </ul> <ul> <li>□ 江书邮寄地址</li> <li>请输入详细地址</li> </ul> </li> <li>□ 這配接口人</li> <ul> <li>□ 请填写话配接口</li> </ul> <li>□ 请填写话面接口人</li> </ul> <li>□ 请填写自请原因(选填):</li> <li>□ 请填写申请原因</li>                                                                                                    | <ul> <li>单选项)</li> <li>清注意:</li> <li>(必均</li> <li>(必均</li> <li>(必均</li> <li>(必均</li> </ul>                                                                                                    | <ul> <li>请选择需</li> <li>该项暂7</li> <li>○ 海米C8</li> <li>① 清写明</li> <li>① 请写明</li> <li>可以选填</li> </ul>   | 2<br>要出具<br>支持多<br>6-3G互以<br>1<br>辺<br>中文<br>大<br>物<br>の<br>の<br>の<br>支<br>持<br>の<br>の<br>の<br>の<br>し<br>い<br>の<br>し<br>の<br>の<br>し<br>い<br>の<br>し<br>の<br>の<br>う<br>い<br>い<br>し<br>の<br>の<br>う<br>い<br>い<br>し<br>う<br>の<br>ら<br>こ<br>い<br>い<br>い<br>し<br>う<br>の<br>ら<br>こ<br>い<br>い<br>い<br>し<br>う<br>の<br>ら<br>こ<br>い<br>い<br>い<br>し<br>う<br>の<br>ら<br>こ<br>い<br>い<br>い<br>し<br>う<br>の<br>ら<br>こ<br>い<br>い<br>い<br>し<br>つ<br>い<br>い<br>い<br>し<br>つ<br>い<br>い<br>い<br>い<br>い<br>い<br>い<br>い<br>い<br>い<br>い<br>い<br>い                                                                                                    | 的证书类型<br>选,如单个;<br>正证书○海光<br>* 联系电话<br>(必填)联系<br>可自<br>件的邮寄地均<br>完成适配测验<br>* 按口人联系电<br>请读写按口人联<br>花的申请信息                                                                                                    | ,如不确定可以<br>产品需要出具多<br>C86-4G互认证证书<br>【人信息部分会目<br>【行修改,证书曲<br>止,用于邮寄纲<br>【式的人员信息,<br>系电话  | 以出具什么<br>多个证书,<br>自哪一天质版认证<br>可联系证                                 | <ul> <li>         ・<br/>・<br/>・</li></ul>                                                                                                    | 系对应适配负<br>写多个申请单       |
| <ul> <li>其他</li> <li>其他</li> <li>证书类型:<br/>) 海光DCUE</li> <li>海米DCUE</li> <li>联系人</li> <li>邮箱</li> <li>证书邮寄地址</li> <li>请输入详细地址</li> <li>适配接口人</li> <li>请填写适配接口</li> <li>请填写声请原因(选填):</li> <li>请填写申请原因</li> </ul>                                                                                                    | <ul> <li>単选页)</li> <li>清注意:</li> <li>(必均</li> <li>(必均</li> <li>(必均</li> <li>(必均</li> </ul>                                                                                                    | <ul> <li>请选择票</li> <li>演项暂7</li> <li>○ 海光C8</li> <li>[1)请写明</li> <li>[1)请写明</li> <li>可以选填</li> </ul> | 中二       調査       調査       第二       第二       第二       第二       第二       第二       第二       第二       第二       第二       第二       第二       第二 </td <td>(必填) 联系<br/>正证书 ○ 海光<br/>* 联系电话<br/>(必填) 联系<br/>可自<br/>件的邮寄地站<br/>* 按口人联系电<br/>谱填可接口人联<br/>读面描述的申请信息<br/>印测试报告考<br/>前文选择的证书</td> <td>,如不确定可以<br/>产品需要出具多<br/>(286-4G互认证证书<br/>(人信息部分会目<br/>(行修改,证书曲<br/>止,用于邮寄细<br/>(试的人员信息,<br/>系电话</td> <td>以出具什2<br/>5<br/>个证书,<br/>自3<br/>寄<br/>版<br/>版<br/>订<br/>联<br/>系<br/>道<br/>注意:</td> <td>近 市 部 単 単 一 二 一 二 二 二 二 二 二 二 二 二 二 二 二 二 二 二</td> <td>系对应适配负<br/>写多个申请单</td>                                                                                                    | (必填) 联系<br>正证书 ○ 海光<br>* 联系电话<br>(必填) 联系<br>可自<br>件的邮寄地站<br>* 按口人联系电<br>谱填可接口人联<br>读面描述的申请信息<br>印测试报告考<br>前文选择的证书                                                                                                    | ,如不确定可以<br>产品需要出具多<br>(286-4G互认证证书<br>(人信息部分会目<br>(行修改,证书曲<br>止,用于邮寄细<br>(试的人员信息,<br>系电话 | 以出具什2<br>5<br>个证书,<br>自3<br>寄<br>版<br>版<br>订<br>联<br>系<br>道<br>注意: | 近 市 部 単 単 一 二 一 二 二 二 二 二 二 二 二 二 二 二 二 二 二 二                                                                                                    | 系对应适配负<br>写多个申请单       |

| * 上传PDF格式测试报告                                               | 治世内   | 此处上传经过光合适配工程师审核                                             |
|-------------------------------------------------------------|-------|-------------------------------------------------------------|
| 第上传网战报告PDFX件<br>请下载测试报告注意事项文件,并按要求填写测试报告                    | 2019元 | 的测试报告盖章版PDF扫描件<br>请注意上传证书文件仅能包含一页                           |
| * 上時PDF格式並予機廠<br>请上传填写好的证书模版PDF文件                           | 浏览    | 多切址书请提父多个申请<br>此处应上传完成填写的PDF格式互<br>认证书模板文件,内容应与PPT版<br>保持一致 |
| <ul> <li>上传與FPPT格式证书模版</li> <li>请上传填写好的证书模版PPT文件</li> </ul> | 浏览    | 此处应上传完成填写的PPT格式互<br>认证书模板文件                                 |
| 注意:需下载证书模版后,按证书模版中要求填写后上传!                                  |       |                                                             |
| 提交申请                                                        |       |                                                             |

#### 2.2 连续提交互认证书申请单

如需申请多张证书,则在证书提交成功页面点击再次申请,则可以快速开始下一个申请

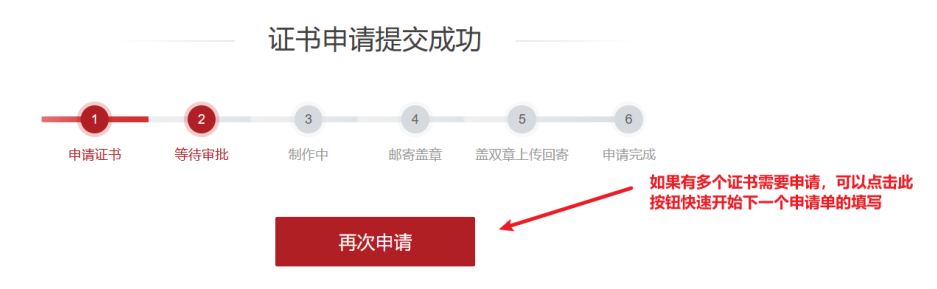

## 3、证书申请管理

在用户中心可以查看证书处理进度、修改申请单信息、处理被驳回证书、上传盖双章 的互认证书扫描件(JPG 版)

| ₩ECD<br>光合组织 | 首页  光             | 洽组织 加入组织 『 | 申请适配 解决方案库 ( | 言思查问 新闻动态 人才培养 技 | 技术支持 开发者社区 |           |
|--------------|-------------------|------------|--------------|------------------|------------|-----------|
|              | 证书申请列表            | Đ.         |              |                  |            |           |
|              | 证书编号              | 产品名称       | 证书类型         | 申请时间             | 状态         | 操作        |
|              | H201012025031535  | CS         | C86-3G       | 2025-03-10       | 审核中        | 修改资料 查看详情 |
|              | H201022025031530D | ac         | DCU          | 2025-03-06       | 邮寄中        | 查看详情      |
| 企事业单位        | H202052025031529  | 1          | C86-3G       | 2025-03-06       | 邮寄中        | 查看详情      |
|              | H202042025031528  | 1          | DCU          | 2025-03-06       | 邮寄中        | 查看详情      |
| ◎ 用户信息       | H202032025031527  | 1          | C86-3G       | 2025-03-06       | 邮寄中        | 查看详情      |
| ♂ 修改密码       | H201012025031526  | a          | DCU          | 2025-03-06       | 审核中        | 修改资料 查看详情 |
| ○ 消息通知       | H202012025031525D | cs         | DCU          | 2025-03-06       | 审核中        | 修改资料 查看详情 |
| ◎ 解决方案库      | H201012025031522  | 1          |              | 2025-03-03       | 邮寄中        | 查看详情      |
| 山、下裁证书       | H201022025031521  | 1          | C86-3G       | 2025-03-03       | 邮寄中        | 查看详情      |
|              | H201012025031520  | CS         | C86-3G       | 2025-03-03       | 待盖章回寄      | 上传证书 查看详情 |
| ◎ 证书管理       | H201012025031519  | а          | C86-3G       | 2025-03-03       | 待盖章回寄      | 上传证书 查看详情 |
| ① 退出登录       | H201012025031515D | CS         | DCU          | 2025-03-03       | 已完成        | 查看详情      |
|              | H201012025031514D | 1          | DCU          | 2025-03-03       | 已作废        | 查看详情      |

#### 3.1、修改已提交的或被驳回的证书申请

在未进行审核或申请被驳回时,可以点击修改资料自行修改申请内容

**谷 > 证书申请 >** 证书信息编辑

| 证书修改                   |   |  |
|------------------------|---|--|
| 审核状态:待审核               |   |  |
| 亚书编号: H201012025031535 |   |  |
| * 公司名称                 |   |  |
|                        |   |  |
| * 公司简称<br>测试           |   |  |
| * 公司所属行业               |   |  |
| 通信                     | ~ |  |
|                        |   |  |
| * 产品名称:                |   |  |
| CS                     |   |  |
| * 产品属性                 | ~ |  |
| 13(1) トンズタンレ           |   |  |

#### 3.2、查看申请单详情

在其他内部流程正在进行或证书流程已经全部完成时,可以点击查看详情查看申请单内容 及进度信息

🕋 > 证书申请 > 证书信息查看

|                  |                  | 证书(             | 言息查看 |           |        |  |  |
|------------------|------------------|-----------------|------|-----------|--------|--|--|
| <b>1</b><br>申请证书 | <b>2</b><br>等待审批 | <b>3</b><br>制作中 | 4    | 5 盖双章上传回寄 | 6 申请完成 |  |  |
| 证书编号: H          | 12020520250315;  | 29              |      |           |        |  |  |
| 公司名称: 测          | 则试               |                 |      |           |        |  |  |
| 公司简称: a          | 1                |                 |      |           |        |  |  |
| 公司所属行            | 业: 科研            |                 |      |           |        |  |  |
| 产品名称:            | 1                |                 |      |           |        |  |  |
| 产品属性: z          | 云计算/大数据          |                 |      |           |        |  |  |
| 是否为DCU           | ): 否             |                 |      |           |        |  |  |
| 证书类型:            | C86-3G           |                 |      |           |        |  |  |

#### 3.1、上传盖双章证书

在证书已经完成邮寄(纸质版)或发送(电子版)时,可以点击上传证书来上传完成双章 盖章的互认证书扫描件(JPG 格式),以结束整个申请流程 중 > 证书申请 > 证书信息查看

|                   | 上传盖双章证      | E书                             |   |
|-------------------|-------------|--------------------------------|---|
| 证书编号:             |             |                                |   |
| 寄送快递单号:           |             |                                |   |
| 寄送快递公司:           |             | 牧判唯为但常安空财富者但同意。加强力用目           |   |
| 寄送时间: 2025-03-03  |             |                                |   |
| * 回寄快递单号:         | 请输入回寄快递自    | 此处需要填写回寄证书的快递单号                |   |
| * 回寄快递公司:         | 请输入回寄快递2    | 此处需要填写回寄证书的快递公司                |   |
| 上传盖双章证书扫描件:       |             |                                |   |
| 注意:收到盖章证书后,需盖本单位章 | 管并扫苗上传JPG文件 | (重要)此处需要上传完成双章盖章的互认证书扫描件(JPG格式 | ) |
| 上传盖双章证书           |             | 浏览                             |   |
|                   |             |                                |   |
|                   | 提交申请        |                                |   |

# 五、申请加入解决方案库

#### 三种入驻方式:

1.申请适配时-直接填写申请入驻信息

2.官网首页导航-解决方案库页面-点击入驻申请(悬浮导航)

3.官网首页导航-用户中心页面-点击解决方案库

#### 入驻解决方案库前提条件:

1.是光合组织成员

2.在光合适配过的产品才可以在解决方案库展示

## 1.申请适配时-直接填写申请入驻信息

在您填写适配申请时,勾选-我同意加入《光合组织伙伴解决方案》— 并上传填写相 关资料,提交申请—后台相关工作人员会进行审核

| * 产只介绍                                                                                                    |  |   |
|----------------------------------------------------------------------------------------------------|--|---|
| 清填写产品介绍                                                                                                    |  |   |
| * 交付方式                                                                                                    |  |   |
| * 产品图片/产品架构图 ① 上传                                                                                                    |  | Ť |
| <b>У НІЕС</b><br>НІЕС<br>Нацинана<br>Нацинана |  |   |

## 2. 官网首页导航-解决方案库页面-点击入驻申请(悬浮导航)

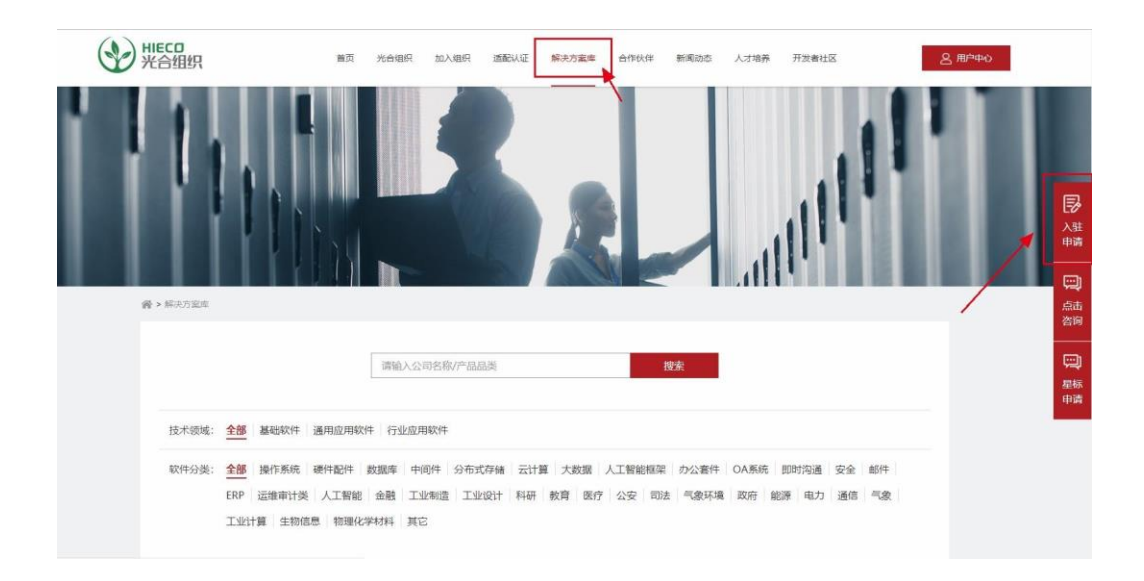

3.官网首页导航-用户中心页面-点击解决方案库

| - / CLUDING                                                                                                    | 第四 光台唱只 加入唱只 活動以近 解決方案率 合作伙伴 新闻动き 人才培养 开发者社区                                                                                                    |
|----------------------------------------------------------------------------------------------------|----------------------------------------------------------------------------------------------------|
|                                                                                                    |                                                                                                    |
|                                                                                                    | 入壯申講 已展示解決方案                                                                                                    |
|                                                                                                    | *产品名称: 通选择 ~                                                                                                    |
| 1 million                                                                                                    | 产品类型:                                                                                                    |
| 企事业单位                                                                                                    | 技术领域:                                                                                                    |
| 8 用户信息                                                                                                    | 单位名称:<br>*单位第个: 導写/#來                                                                                                    |
| ⊕ 修改密码                                                                                                    | 國旗軍軍位進介                                                                                                    |
|                                                                                                    |                                                                                                    |
| () 退出登录                                                                                                    |                                                                                                    |
|                                                                                                    | *产品介绍: 编写/神政                                                                                                    |
|                                                                                                    | ST(36") EH+H                                                                                                    |
| ✔ HIECD<br>光合组织                                                                                                    | 首页 光台组织 加入组织 通路从证 解决方案库 合作伙伴 新闻动态 人才培养 开跌者社区 <u>2 用P中心</u>                                                                                                    |
|                                                                                                    |                                                                                                    |
|                                                                                                    |                                                                                                    |
|                                                                                                    |                                                                                                    |
|                                                                                                    | 入駐申請 日展示解決方案                                                                                                    |
|                                                                                                    | 入註申請         已展示解决方案           *产品を         *: 当然後                                                                                                    |
|                                                                                                    |                                                                                                    |
| 企事业单位                                                                                                    | 入註申請         已展示解求方案           *产品を「: 適応塔         *           产品時里::         Linux           技术领域:         *                                                                                                    |
| <ul> <li>企事业単位</li> <li>各 用件信息</li> </ul>                                                                                       | 入班申請         已展示解決方案           **产品を非:         適応様           产品映         :           方品時         :           ガルボ湖:         :           単位名称:         :                                                                                                    |
| <ul> <li>企事业单位</li> <li>各 用户信息</li> <li>● 傍放南码</li> </ul>                                                                       | 入註申請         已展示解決方案           *产品及 *:         第四路           产品及 *:         第四路           产品及 *:         第四路           建立名称 :         *           *         #           #         #           #         #                                                                                                    |
| <ul> <li>企事业単位</li> <li>各用件信息</li> <li>傍政電码</li> <li>消費透知</li> </ul>                                                            | 入班申請         已展示解决方案           广西县 #:         ····································                                                                                                    |
| <ul> <li>企事业単位</li> <li>各用片信息</li> <li>侍友蛮弱</li> <li>演員透知</li> <li>(2) 論史透文</li> </ul>                                          | 入註申請         已展示解表方案           *产品点:         *           产品点::         *           建立路 ::         *           *         *           建立路 ::         *           *         *           *         *           *         *           *         *           *         *           *         *           *         *           *         *           *         *           *         *           *         *           *         *           *         *           *         *           *         *           *         *           *         *           *         *           *         *           *         *           *         *           *         *           *         *           *         *           *         *           *         *           *         * |
| <ul> <li>企事业単位</li> <li>2. 用件信息</li> <li>合 修改密码</li> <li>2. 消費通知</li> <li>2. 消費通知</li> <li>2. 解決方案序</li> <li>3. 温出登录</li> </ul> | 入班相著         E展示解表方案           广西岛中草:         100000           产西岛中草:         100000           产西岛中草:         100000           产品中草:         100000           建立路:         100000           建立路:         1000000           建立路:         1000000000000000000000000000000000000                                                                                                    |

| WECD<br>光合组织                                  | 首页               | 光台组织 加入组织               | 适配认证 | 解决方案库      | 合作伙伴 | 新闻动态  | 人才培养 | 开发者社区  | 2.用户中心 |
|-----------------------------------------------|------------------|-------------------------|------|------------|------|-------|------|--------|--------|
| <ul> <li>Q: 解決方室库</li> <li>①: 退出登录</li> </ul> | "产品介绍:           | <b>填写/修改</b><br>请填写产品介绍 |      |            |      |       |      |        |        |
|                                               | "交付方式:<br>"产品图片: | 请选择交付方式<br>上传/修改        |      | ← 上传<br>审批 | 需要展示 | 示的产品。 | 和方案图 | 图片后,点记 | ↓      |
|                                               |                  |                         |      |            |      |       | J    |        |        |

4.上传资料后等待后台工作人员审核

4.1 审核通过,可在"用户中心"→"解决方案库"查看审核状态

|         | 入驻申请                                                                                                 |   |
|---------|----------------------------------------------------------------------------------------------------|---|
| 企事业单位   | 户品名称: 7.0     产品名称: 7.0     产品名称: 7.0     产品类型: 网络安全分析     技术领域: 安全     交付方式: 其他     单位名称;     单位名称; | · |
| ◎ 用户信息  | 产品介绍: 1                                                                                              |   |
| ∂ 修改密码  | AND AND AND A COMPANY OFFICE                                                                         |   |
| ○ 消息通知  | aj                                                                                                   |   |
| ◎ 解决方案库 | 4 all prime to a film                                                                                |   |
| ① 退出登录  |                                                                                                    |   |

#### 4.2 审核驳回,可在"用户中心"→"解决方案库"查看审核状态

准备好正确材料后可以点击"再次申请"

|                                                                                                    | Q 星标方案                                             |
|----------------------------------------------------------------------------------------------------|----------------------------------------------------|
| A second second seco | 产品名称:                                              |
|                                                                                                    | 产品类型:                                              |
| and the second second se                                                                                                    | 技术领域: 娄 年                                          |
|                                                                                                    | 交付方式:其他                                            |
|                                                                                                    | 单位名称                                               |
|                                                                                                    | 产品介绍: 新闻的公司 网络马马马马马马马马马马马马马马马马马马马马马马马马马马马马马马马马马马马马 |
|                                                                                                    |                                                    |
|                                                                                                    | 2                                                  |
|                                                                                                    | 96.87 ·                                            |
|                                                                                                    |                                                    |
|                                                                                                    |                                                    |
| ]                                                                                                    |                                                    |
|                                                                                                    | 再次申请                                               |
|                                                                                                    |                                                    |